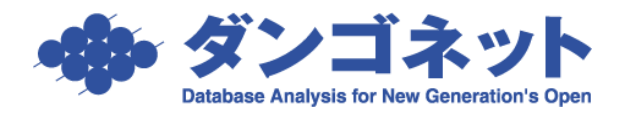

## 賃貸名人が利用するフォントの種類

Windows10「 Creators Update 」リリース以降、フォントのスケーリングの仕様変更により、 画面上のフォントサイズが若干大きくなりました。

賃貸名人 5.4.1 からは、専用フォントを持たせることでスケーリング対策をしています。 [対象 ver:賃貸名人 5.4.1 以上]

- (例) Windwos10「Creators Update」の未実施/実施のパソコン画面表示の比較
  - <「Creators Update」を<u>実施していない</u>パソコン> <「Creators Update」を<u>実施した</u>パソコン>

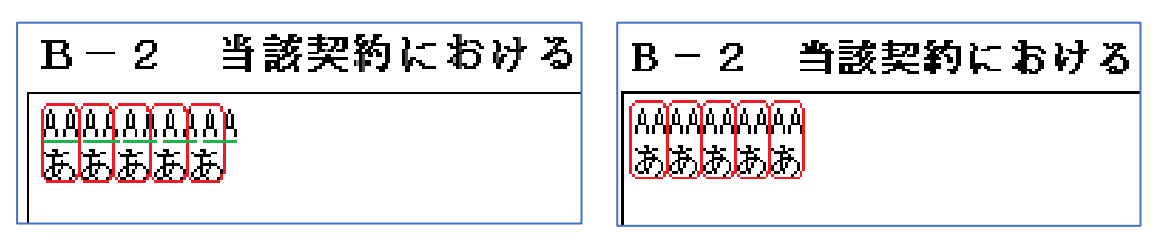

## 目次

| (1) | 画面上のフォントを任意のフォントに変更する | .2 |
|-----|-----------------------|----|
| (2) | フォントのインストール           | .3 |
| (3) | フォントのアンインストール         | .4 |
| (4) | フォントによる症状例            | .5 |
| (5) | Windows のバージョン確認方法    | .6 |

(1) 画面上のフォントを任意のフォントに変更する

帳票の上部右側に設置の [雛型読込] ボタン内、[フォント設定] ボタンで、帳票の画面上、 および印刷物は、任意のフォントに変更するこができます。

| ■ 賃貸管理データベース賃貸名人 Ver5.4.1 - [住宅用賃貸借契約書(1/4ページ)] |               |            |          |      |    |      |  |
|-------------------------------------------------|---------------|------------|----------|------|----|------|--|
| I 📭 🗸                                           |               |            |          |      |    |      |  |
| 雛型保存                                            | 雛型読込          | 標準帳票       | 白紙印刷     | 印刷開始 | 戻る | 次ページ |  |
| 雛型∶読人                                           |               |            |          |      |    |      |  |
|                                                 |               | 2 難型:読     | <u>ک</u> |      |    |      |  |
| 雛形を検索                                           | する場合は、検索      | 索開始をクリックして | ください。    | 検索開  | 盼  |      |  |
| - 雛形3選                                          | 択<br><u>・</u> |            |          | 0    | ٢. |      |  |
| 「全べ                                             | ージに同じ既定       | 値の雛型を読み這   | 1.<br>1. | CANC |    |      |  |
| 読込をする舞                                          | ∰形を選択し、O      | ドボタンをクリックし | てください。   | フォント | 設定 |      |  |

※ [フォント設定] ボタンが設置されていない帳票は、フォントを変更しても操作の影響がでません。

[フォント設定] ボタンには、フォント選択「従来のフォント(MS 明朝)」「新しいフォント(T フォント)」「カスタマイズフォント」を3つの選択肢をご用意しています。

| 帳票設定                                                                |                                                                    |                             |
|---------------------------------------------------------------------|--------------------------------------------------------------------|-----------------------------|
| フォン                                                                 | ト設定の開設の定に                                                          |                             |
| ※全帳票共通の設定となります。                                                     | 初期設定に                                                              | 医9                          |
| フォント 選択<br>○ 従来のフォント (MS明朝)<br>◎ 新しいフォント (Tフォント)<br>○ カスタマイズフォント    |                                                                    |                             |
| - 固定ビッチフォント                                                         | 「プロボーショナルフォント」<br>                                                 | Windows10 「Creators Update」 |
| Symbol A<br>SymbolPS<br>System<br>Taffv                             | SymboliPS<br>System<br>Taffy<br>Tahoma                             | 以降の OS パソコンは、[フォント          |
| Tahoma<br>TeamViewer15                                              | TeamViewer15<br>Terminal                                           | 設定] ボタンのフォント選択で             |
| Terminal<br>Times<br>Times New Roman                                | Times<br>Times New Roman<br>Times New Roman Baltic                 | 「 <u>新しいフォント(T フォント)</u> 」  |
| Times New Roman Baltic<br>Times New Roman CE<br>Times New Roman CYR | Times New Roman CE<br>Times New Roman CYR<br>Times New Roman Greek | を指定します。                     |
| Times New Roman Greek<br>Times New Roman TUR<br>TMincho-GT01        | Times New Roman TUR<br>TMincho-GT01<br>TPMincho-GT01               |                             |
| TPMincho-GT01                                                       | Trebuchet MS                                                       |                             |
| (0) 通常サイズ _                                                         |                                                                    |                             |
| ØK                                                                  | CANCEL                                                             |                             |

選択肢は、下表の通りです。

| フォント選択          | 変更内容                                    |  |  |
|-----------------|-----------------------------------------|--|--|
| 従来のフォント(MS 明朝)  | 賃貸名人 5.4.0 (V4) 以前で利用していたフォント           |  |  |
|                 | Windows 標準装備の「MS 明朝」「MS P 明朝」です。        |  |  |
| 新しいフォント(T フォント) | 賃貸名人 5.4.1 から利用するフォント                   |  |  |
|                 | 「TMincho-GT01 標準」「TPMincho-GT01 標準」です。  |  |  |
| カスタマイズフォント      | フリーフォントやフォント購入されたお客様向けの機能です。            |  |  |
|                 | パソコン内にインストールされているフォントが選択できます。           |  |  |
|                 |                                         |  |  |
|                 | ※「フォントサイズ(ポイント pt)」                     |  |  |
|                 | フォントサイズを微調整することができます。                   |  |  |
|                 | 「(-2) 小さいサイズ」「(-1) やや小さいサイズ」「(0) 通常サイズ」 |  |  |
|                 | 「(+1) やや大きいサイズ」「(+2) 大きいサイズ」の 5 つの選択問   |  |  |
|                 | をご用意しています。                              |  |  |

※5.4.1 バージョンアップ時および [初期設定に戻す] ボタンを実行時、フォント選択「初期値」は「従来のフォ ント (MS 明朝)」です。

(2) フォントのインストール

賃貸名人 5.4.1 以降のインストールやバージョンアップを行うと、パソコン内にフォント 「TMincho-GT01標準」「TPMincho-GT01標準」がインストールされます。

※1.従来は、Windows が標準装備している「MS 明朝」「MS P 明朝」を利用していました。

※2.パソコン内に既にフォント「TMincho-GT01標準」「TPMincho-GT01標準」がインストールされている場合(例:他社ソフトで利用している等)、フォントファイルを上書きします。

(3) フォントのアンインストール

賃貸名人をアンインストールしても、フォント「TMincho-GT01 標準」「TPMincho-GT01 標 準」は、パソコン内に残ります。

フォントをアンインストールしたい場合、コントロールパネル「デスクトップのカスタマイズ」の「フォント」で行います。

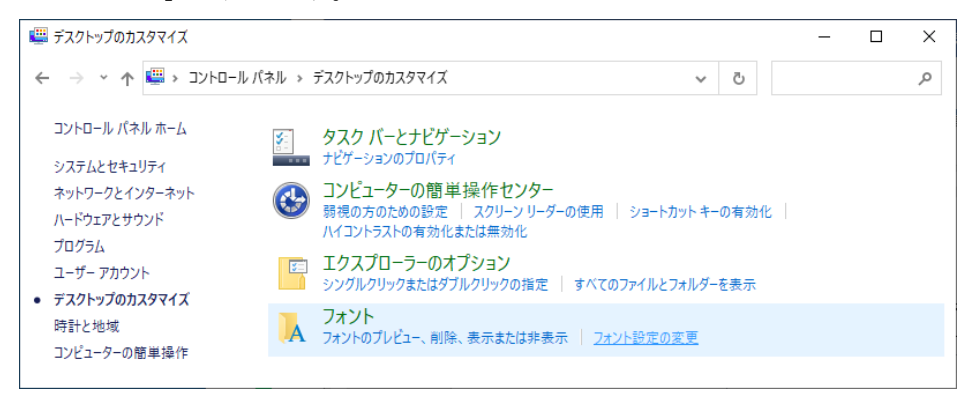

「TMincho-GT01 標準」「TPMincho-GT01 標準」を選択し、ファイルを削除します。

| A フォント                                                                       |                                                      | - 🗆 X                    |
|------------------------------------------------------------------------------|------------------------------------------------------|--------------------------|
| $\leftarrow \rightarrow \cdot \uparrow \mathbf{A} \rightarrow - \mathcal{H}$ | パネル > デスクトップのカスタマイズ > フォント >                         | ٩ ٥                      |
| コントロール パネル ホーム                                                               | コンピューターにインストールされているフォントをプレビュー、削除、表示または               | 非表示にします                  |
| フォント設定                                                                       |                                                      |                          |
| フォントの追加情報をオンラインで<br>取得                                                       | 整理 ▼ ブレビュー 削除 非表示                                    | ⊾ - ()                   |
| ClearType テキストの調整<br>文字の検索                                                   |                                                      |                          |
| すべての言語のフォントをダウンロー<br>ド                                                       | At                                                   | og Abg                   |
|                                                                              | TMinch<br>標                                          | io-GT01 TPMincho-GT01 標準 |
|                                                                              |                                                      | 1 1 N                    |
|                                                                              | <b>电子器 电子器 白子型 由子型 五</b> 日                           | OFF BULE 197             |
|                                                                              | sing sing sing give av                               | 10 1010 - J              |
| 関連項目<br>テキストサービスと入力言語                                                        | 2 個の項目を選択フォントスタイル:標準<br>表示/非表示:表示         フォント埋め込み可! | 能: 印刷とブレビュー              |

「はい、このフォントコレクション全体をコンピュータから削除します(Y)」を選択し、パソ コン内からフォントを削除します。

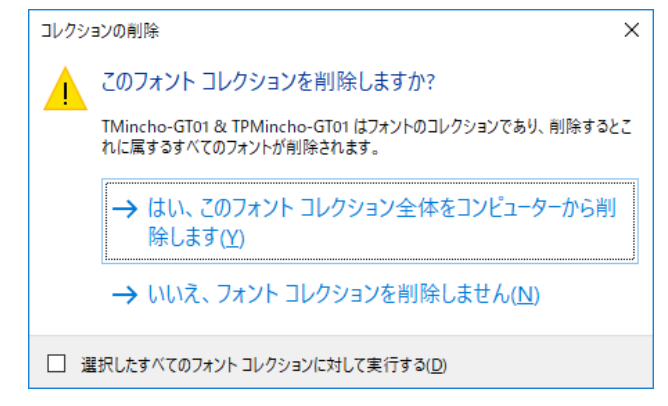

(4) フォントによる症状例

<u>弊社ソフトの帳票レイアウトは、フォント「MS 明朝」、帳票の一部においては「MS P 明朝」を</u> 利用することを想定して作成されています。

そのため、選択したフォントによっては、印字欄に文字情報が収まりきらない恐れがあります。

## 【症状例①】 「MS明朝」と「メイリオ」の比較例

文字の高さが相違するため、弊社ソフトの入力欄に文字が収まりきりません。

<MS 明朝>

<メイリオ>

| 賃貸住宅紛争防止条例に基づく説明書                                                                                                    |                                   |        |                              |  |  |  |  |
|----------------------------------------------------------------------------------------------------|-----------------------------------|--------|------------------------------|--|--|--|--|
| 植村 直己木                                                                                                    | <u>植村 直己 様</u> 平成26年12月15日        |        |                              |  |  |  |  |
| 東京における住宅の賃賃借に係る紛争の防止に関する条例第2条の規定に基づき、以下のとおり説明<br>します。この内容は重要ですから十分理解してください。<br>なん、この条例は、原板回復事に関する法律との原則や判例により定着した考え方を、契約に先立っ<br>て宅地建物取引業者が借受け予定者に説明することを義務付けたものです。 |                                   |        |                              |  |  |  |  |
|                                                                                                    | 存在の日本の目的                          | 商号又は名称 | マスター項目 印                     |  |  |  |  |
| 4 行                                                                                                    | 潜瀬 龍治                             | 代表者の氏名 | ,<br>[黒田 和夫                  |  |  |  |  |
| 表示                                                                                                    | 東京都文京区千石1-1-8 千石ダン<br>ゴビル 15F・16F | 主たる事務所 | 東京都国分寺市南町3-18-17<br>サイトウビル2階 |  |  |  |  |
|                                                                                                    | 東京都知事(1)第3804618号                 | 免許証番号  | 国土交通大臣(4)第5338号              |  |  |  |  |
| 免許年月日                                                                                                    | 平成24年12月19日                       | 免許年月日  | 昭和57年06月15日                  |  |  |  |  |
| 取引態様                                                                                                    | 代理                                | 取引態様   | 陳介(仲介)                       |  |  |  |  |
| 説明者                                                                                                    | 猪瀬 龍治                             | 説明者    | 黒田 和夫                        |  |  |  |  |
| ※特約がない。場合信主の負担よA-1の1(2)の一般原則に基づく費用のみであることを明記して下さい。<br>特約がある場合上記の費用のほか、当該特約により信主が負担する具体的な内容を明記して下さい。                                                                |                                   |        |                              |  |  |  |  |

| 賃貸住宅紛争防止条例に基づく説明書                                                                                        |                                               |        |             |                 |  |  |
|----------------------------------------------------------------------------------------------------|-----------------------------------------------|--------|-------------|-----------------|--|--|
| 植村 直己 様 平成26年12月15日                                                                                      |                                               |        |             |                 |  |  |
| 東京における                                                                                                   | 東京における住宅の賃貸借に係る紛争の防止に関する条例第2条の規定に基づき、以下のとおり説明 |        |             |                 |  |  |
| します。この内容は重要ですから十分理解してください。<br>なお、この条例は、原状回復等に関する法律上の原則や判例により定着した考え方を、契約に先立っ                              |                                               |        |             |                 |  |  |
| 商号又は名称                                                                                                   | 株式会社ダンゴ不動産印                                   | 商号又は名称 | マスター項目      | 0.4 <del></del> |  |  |
| 代表者の氏名                                                                                                   | 猪瀨 龍治                                         | 代表者の氏名 | 黒田 和夫       | 3 行             |  |  |
| 主たる事務所                                                                                                   | 東京都文京区千石1-1-8 千石ダン:                           | 主たる事務所 | 東京都国分寺市南町3  | 表示              |  |  |
| 免許証番号                                                                                                    | 東京都知事(1)第3804618号                             | 免許証番号  | 国土交通大臣(4)第  |                 |  |  |
| 免許年月日 平成24年12月19日 免許                                                                                     |                                               | 免許年月日  | 昭和57年06月15日 |                 |  |  |
| 取引態様 代理 取引態様 媒介(仲介)                                                                                      |                                               |        |             |                 |  |  |
| 説 明 者 猪類 龍治 説 明 者 黒田 和夫                                                                                  |                                               |        |             |                 |  |  |
| ※特約がない場合:借主の負担は.A-1の1(2)の一般原則に基づく費用のみであることを明記して下さい。<br>ためいがもえ根本、トロの毎日のにも、少好たたのにトロ港さが色わせえ目にからい力会を明記して下さい。 |                                               |        |             |                 |  |  |

【症状例②】 「TMincho-GT01標準」「TPMincho-GT01標準」が入っていない場合 パソコン内に上記フォントが存在せずに「新しいフォント」を選択すると、Windows 側の仕様で 該当するフォントが存在しない為、未選択(近いフォントが自動選択される)の状態となります。

| 帳票設定                                                                                                    |        |                                                                                                    |            |
|----------------------------------------------------------------------------------------------------|--------|----------------------------------------------------------------------------------------------------|------------|
|                                                                                                    | フォント設定 | 2                                                                                                    | 初期設定に更大    |
| ※全帳票共通の設定となります。                                                                                                    |        |                                                                                                    | 初期設定に失9    |
| ┌─フォント 選択                                                                                                    |        |                                                                                                    |            |
| <u> 〇 従来のフォント (MS明朝)</u>                                                                                                    |        |                                                                                                    |            |
| 新しいフォント (Tフォント)                                                                                                    |        |                                                                                                    |            |
| ○ カスタマイズフォント                                                                                                    |        |                                                                                                    |            |
| 固定ビッチフォント                                                                                                    |        | ポーショナルフォン                                                                                                    | ۲ <u> </u> |
| @Arial Unicode MS         @DFP特太ゴシック体         @DFP平成可算期体W3         @DF特太ゴシック体         @DF特太ゴシック体         @DF特太ゴシック体         @DF中成ゴシック体W5         @DF平成可算期体W3         @DF平成可算期体W3         @Freddyse         @HGP1シックE         @HGP1シックE         @HGP1シックE         @HGP1シックE         @HGP1シックE         @HGP1ウキ体         @HGP創英プレセンZEB         @HGP創英角ポップ体         @HGP創英角形 |        | ial Unicode MS<br>FP将太ゴシック体<br>FP平成ゴシック体W5<br>FP平成ゴシック体W5<br>F平成明朝体W3<br>F将太ゴシック体<br>F平成明朝体W3<br>kedSys<br>PPコシック体<br>PPコシックト<br>PPコシックM<br>PP教科書体<br>PP1割英者体<br>PP1割英角ボックで本<br>PP1割更角ボックで本<br>PP1朝期日 | ~          |
| - フォントサイズ<br>(0)通常サイズ <u>-</u>                                                                                                    |        |                                                                                                    |            |
| ØK                                                                                                    | Q      | ANCEL                                                                                                    |            |

(5) Windows のバージョン確認方法

Windows の検索ボックスに「winver」と入力し、「winver コマンドの実行」を選択します。

| ≡   |                       | 71N9- 🗸 |   |
|-----|-----------------------|---------|---|
| ŵ   | 最も一致する検索結果            |         |   |
| 0   | winver<br>コマンドの実行     |         | + |
|     | 検索候補                  |         |   |
|     | ✓ winver - Web 結果を見る  |         |   |
|     |                       |         |   |
|     |                       |         |   |
|     | ℅ winver exe          |         |   |
|     | 𝒫 winver コマンド         |         |   |
|     | $\mathcal P$ winverとは |         |   |
|     | ╱ winver 設定           |         |   |
|     |                       |         |   |
|     |                       |         |   |
| 100 |                       |         |   |
| 2   |                       |         |   |
|     | 𝒫 winver              |         |   |

「Windows のバージョン情報」のウインドウが開きます。 バージョン「1703」は、「Creators Update」を実施したパソコンです。

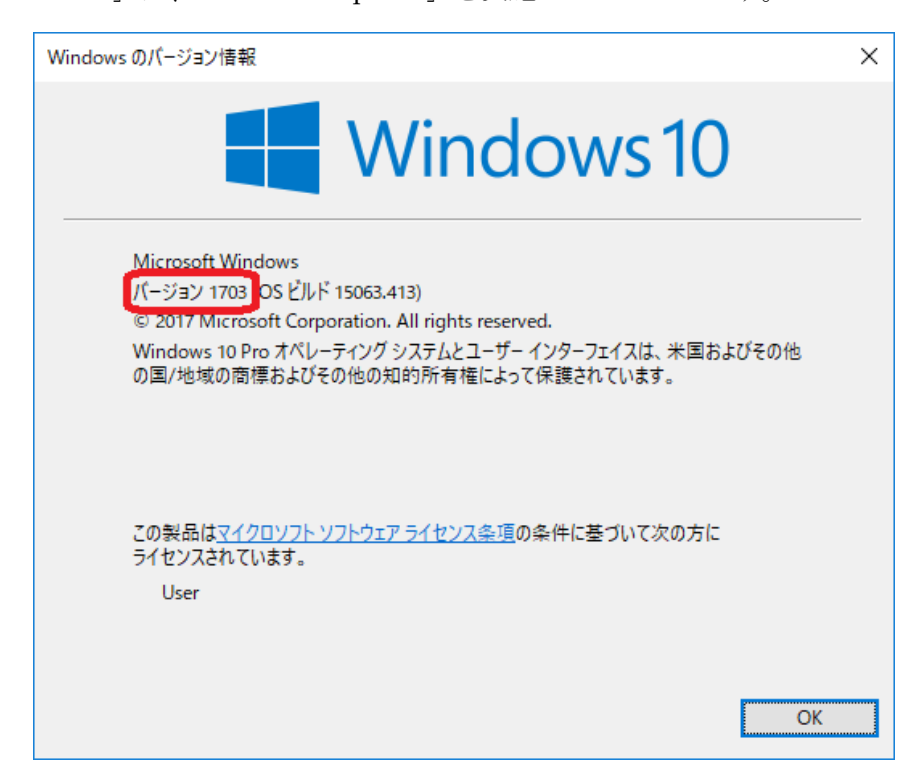